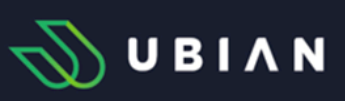

## Manuál

# Nový objednávkový portál - správcovský prístup

Objednanie preukazov s úhradou poplatkov cez Ubian

Od **1. júna 2025** je spustený **nový objednávací portál Ubian**, ktorý bude slúžiť ako centrálna platforma pre kontaktné osoby na stredných a základných školách. Cieľom tohto systému je uľahčiť, zjednodušiť a zefektívniť proces objednávania študentských preukazov a komunikácie medzi školami a spoločnosťou TransData.

Objednávkový portál Ubian, určený výhradne pre školy, je dostupný na nasledujúcej adrese: <u>https://objednavky.ubian.sk</u>

Prostredníctvom tohto portálu bude možné:

- sledovať a spravovať stav existujúcich objednávok,
- schvaľovať vytvorené a uhradené objednávky z <u>www.ubian.sk</u> (v prípade online platieb),
- zadávať nové objednávky na študentské preukazy (v prípade, že poplatky za preukazy vyberá škola),
- sledovať aktuálne oznamy a informácie určené pre školu,
- spravovať údaje o škole (napr. spôsob objednávania a doručenia, kontaktné informácie a pod.).

Veríme, že nový systém prinesie vyšší komfort a lepší prehľad pri správe preukazov. V nasledujúcich častiach tohto manuálu vám krok za krokom ukážeme, ako systém používať.

### Prihlásenie

Pri prvom prihlásení do objednávkového portálu je potrebné vytvoriť si heslo kliknutím na odkaz "**Nové heslo**" na prihlasovacej stránke.

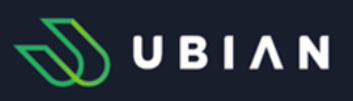

| EduPage školy |                         |               |  |
|---------------|-------------------------|---------------|--|
| Heslo:        |                         |               |  |
| Heslo         |                         |               |  |
|               | Prihla<br><u>Nové h</u> | ásiť<br>heslo |  |

Následne je potrebné zadať EduPage školy a kliknúť na tlačidlo "Odoslať".

| Nové heslo            |  |
|-----------------------|--|
| Zadajte EduPage školy |  |
| Odoslať               |  |

Po odoslaní sa zobrazí e-mailová adresa, na ktorú bol zaslaný e-mail na zmenu/obnovenie hesla.

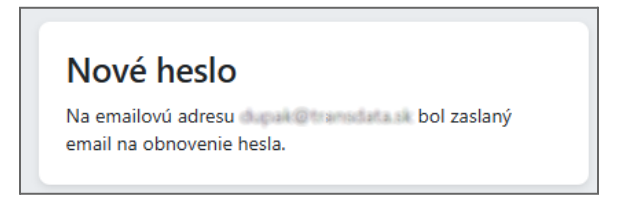

V prípade, že táto e-mailová adresa nie je správna, je potrebné kontaktovať spoločnosť TransData s.r.o. na emailovú adresu preukazziaka@transdata.sk s požiadavkou na zmenu kontaktnej e-mailovej adresy a následne (po obdržaní potvrdenia, že bol kontakt zmenený) proces zmeny/obnovy hesla zopakovať.

Ak bol e-mail s odkazom na obnovenie hesla doručený, je potrebné kliknúť na uvedený odkaz a nastaviť nové heslo. Po vytvorení nového hesla je možné sa prihlásiť.

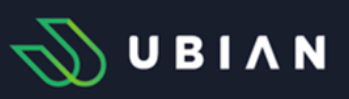

| Nové heslo          |  |
|---------------------|--|
| Vložte nové heslo   |  |
| Znova zadajte heslo |  |
| Potvrdiť            |  |
|                     |  |

**Výnimka:** Pre školy, ktoré nepoužívajú ASC agendu (bez prepojenia na EduPage), bude v najbližších dňoch zaslaný individuálny e-mail s prihlasovacím menom.

### Spôsob objednania a úhrada poplatkov

Žiak vytvorí objednávku prostredníctvom webovej stránky <u>www.ubian.sk</u>, kde vyberie školu, vyplní svoje údaje, nahrá fotografiu a **uhradí poplatok za preukaz prostredníctvom platobnej brány.** Následne poverená osoba školy overí v Objednávkovom portáli Ubian podľa nasledujúceho postupu, že žiak je naozaj žiakom príslušnej školy a potvrdí výrobu preukazu.

#### Objednávanie preukazov žiaka

Zoznam objednávok je rozdelený do troch záložiek:

1. Záložka "Nové"

V tomto prehľade sa zobrazujú všetky objednávky preukazov, ktoré boli vytvorené a uhradené žiakmi alebo ich zákonnými zástupcami prostredníctvom portálu <u>www.ubian.sk</u>.

Tieto objednávky čakajú na potvrdenie školou, že daný žiak skutočne navštevuje príslušnú školu.

Každý riadok v tabuľke predstavuje jednu objednávku s údajmi o študentovi, type preukazu, dátume narodenia, doručovacej adrese a ďalšími doplňujúcimi informáciami.

Na vyhľadanie konkrétnej objednávky použite vyhľadávač v pravom hornom rohu tabuľky – zadajte meno alebo priezvisko.

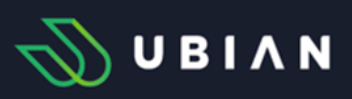

| Ok | Objednávanie preukazov žiaka                                 |       |                     |                     |      |            |                    |       |       |     |                               |                                 |                                 |                  |                   |  |  |  |
|----|--------------------------------------------------------------|-------|---------------------|---------------------|------|------------|--------------------|-------|-------|-----|-------------------------------|---------------------------------|---------------------------------|------------------|-------------------|--|--|--|
| No | Nové Objednané Zamietnuté                                    |       |                     |                     |      |            |                    |       |       |     |                               |                                 |                                 |                  |                   |  |  |  |
| Ov | Overiť žiakov v EduPage Potvrdiť výrobu označených preukazov |       |                     |                     |      |            |                    |       |       |     |                               |                                 |                                 |                  |                   |  |  |  |
| C  |                                                              | Fotka | Číslo<br>objednávky | Dátum<br>objednania | Meno | Priezvisko | Dátum<br>narodenia | Ulica | Mesto | PSČ | Meno<br>zákonného<br>zástupcu | Adresa<br>zákonného<br>zástupcu | E-mail<br>zákonného<br>zástupcu | Typ<br>doručenia | Poznámka<br>školy |  |  |  |

#### Proces kontroly a schválenia vytvorených objednávok

Poverená osoba klikne na tlačidlo **"Overiť žiakov v EduPage"**, čím sa automaticky spustí porovnanie údajov z objednávok s údajmi v systéme EduPage (na základe mena a priezviska).

Overiť žiakov v EduPage

Po spracovaní sa riadky s objednávkami farebne odlíšia:

• Zelená farba - Žiak bol nájdený v EduPage.

Tieto záznamy sú automaticky označené "**√**" a je možné ich potvrdiť na výrobu buď jednotlivo (cez ikonu "**√**" v riadku) alebo hromadne cez tlačidlo **"Potvrdiť výrobu označených preukazov**".

• Oranžová farba - Žiak bol nájdený, ale s chybou v diakritike (meno/priezvisko).

Tieto záznamy je potrebné upraviť cez " 5.".

Ak je chyba v údajoch v EduPage, je potrebné ju tam opraviť a následne opäť spustiť overenie. Záznamy v oranžovej farbe nie je možné odoslať na výrobu.

• Červená farba - Žiak nebol v EduPage nájdený.

Rovnako je potrebné upraviť údaje cez " " a ak je problém v EduPage, opraviť chybné údaje tam. Po oprave znova spustite overenie. Záznamy v červenej farbe nie je možné odoslať na výrobu.

Ak sa zistí, že žiak nie je žiakom školy, objednávku je potrebné zamietnuť cez "X".

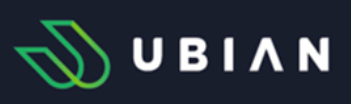

| Obj  | Objednávanie preukazov žiaka                                  |                                    |                       |  |  |   |  |  |  |                            |                                 |                              |                    |   |   |   |
|------|---------------------------------------------------------------|------------------------------------|-----------------------|--|--|---|--|--|--|----------------------------|---------------------------------|------------------------------|--------------------|---|---|---|
| Nov  | Nové Objednané Zamietruzé                                     |                                    |                       |  |  |   |  |  |  |                            |                                 |                              |                    |   |   |   |
| Over | Overif Takivit V (Bulkg) Petivitik vyrobu cosucerych provazov |                                    |                       |  |  |   |  |  |  |                            |                                 |                              |                    |   |   |   |
| -    |                                                               |                                    | a Dátum<br>objednania |  |  |   |  |  |  | Meno zákonného<br>zástupcu | Adresa<br>zákonného<br>zástupcu | E-mail zákonného<br>zástupcu |                    |   |   |   |
|      |                                                               | ÷                                  |                       |  |  | ₩ |  |  |  |                            |                                 |                              |                    |   |   |   |
|      |                                                               | 40 917                             | 14.4.2025 12:18:58    |  |  |   |  |  |  |                            |                                 |                              | Doručenie do školy | 1 | 0 | × |
|      | <b>8</b> -                                                    | 40 918                             | 14.4.2025 12:20:45    |  |  |   |  |  |  |                            |                                 |                              | Doručenie do školy | 1 | 0 | × |
|      |                                                               | 40 919                             | 14.4.2025 12:26:41    |  |  |   |  |  |  |                            |                                 |                              | Doručenie do školy | 1 | • | × |
|      |                                                               | 40 920                             | 14.4.2025 12:29:26    |  |  |   |  |  |  |                            |                                 |                              | Doručenie do školy | 1 | 0 | × |
|      |                                                               | 40 921                             | 14.4.2025 12:31:26    |  |  |   |  |  |  |                            |                                 |                              | Doručenie do školy | 1 | 0 | × |
|      | £.,                                                           | 40 922                             | 14.4.2025 12:33:20    |  |  |   |  |  |  |                            |                                 |                              | Doručenie do školy | 1 | 0 | × |
|      |                                                               | 40 923                             | 14.4.2025 12:35:10    |  |  |   |  |  |  |                            |                                 |                              | Doručenie do školy | 1 | 0 | × |
|      |                                                               | 40 924                             | 14.4.2025 12:37:27    |  |  |   |  |  |  |                            |                                 |                              | Doručenie do školy | 1 | 0 | × |
|      |                                                               | 40 925                             | 14.4.2025 12:38:49    |  |  |   |  |  |  |                            |                                 |                              | Doručenie do školy | 1 | • | × |
|      |                                                               | 40 926                             | 14.4.2025 12:40:44    |  |  |   |  |  |  |                            |                                 |                              | Doručenie do školy | 1 | 0 | × |
|      |                                                               | 40 927                             | 14.4.2025 12:45:31    |  |  |   |  |  |  |                            |                                 |                              | Doručenie do školy | 1 | 0 | × |
|      |                                                               | 40 928                             | 14.4.2025 12:49:35    |  |  |   |  |  |  |                            |                                 |                              | Doručenie do školy | 1 | 0 | × |
| Over | ť žiakov v EduPage                                            | Potvrdiť výrobu označených preuka: | 201/                  |  |  |   |  |  |  |                            |                                 |                              |                    |   |   |   |

Po kliknutí na **"Potvrdiť výrobu označených preukazov**" sa zobrazí okno, kde je možné doplniť poznámku ku všetkým objednávkam.

| Potvrdiť výrobu označených preukazov       |
|--------------------------------------------|
| Potvrdenie výroby preukazu                 |
| Objednávam preukazy žiaka vo vizuále ISIC. |
| Poznámka                                   |
| Potvrdiť Zrušiť                            |

Odoslanie na výrobu prebehne kliknutím na tlačidlo "Potvrdit".

**Výnimka:** V prípade škôl bez ASC agendy (bez prepojenia na EduPage) kontrola neprebieha – všetky záznamy je možné odoslať na výrobu bez overenia.

2. Záložka "Objednané"

Po **úspešnom overení a potvrdení výroby sa objednávky** automaticky presunú do tejto záložky. Tu je možné sledovať ich stav.

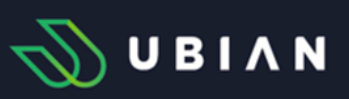

3. Záložka "Zamietnuté"

Objednávky, ktoré boli zamietnuté v záložke "Nové", sa automaticky presunú do záložky "Zamietnuté".

#### Objednanie preukazov učiteľa

Učiteľ vytvorí objednávku prostredníctvom webovej stránky **www.ubian.sk/novypreukazucitela**, kde vyberie školu, vyplní svoje údaje, nahrá fotografiu a uhradí poplatok za preukaz prostredníctvom platobnej brány.

Proces potvrdenia objednávky je rovnaký ako pri žiakoch. Rozdiel je v tom, že v prípade používania ASC agendy kontrola údajov prebieha voči **databáze učiteľov v EduPage**.

## Ďalšie funkcionality nového systému

#### Informácie o škole

V tejto sekcii nájdete základné informácie o škole. Ak je potrebné niektoré údaje zmeniť alebo aktualizovať, kliknite na tlačidlo **"Upraviť"** a upravte požadované informácie. Upraviť je možné všetky údaje **okrem EduPage školy**.

Zmena **spôsobu objednávania a úhrady za preukazy** sa prejaví **až od nasledujúceho mesiaca** v ktorom bola vykonaná zmena.

Po vykonaní zmien nezabudnite kliknúť na tlačidlo "Potvrdiť a uložiť", aby sa zmeny uložili.

| Edupage               |                                           | Názov                        |                                                         |
|-----------------------|-------------------------------------------|------------------------------|---------------------------------------------------------|
| Adresa                |                                           | Obec                         |                                                         |
| PSČ                   |                                           | Telefónne číslo              |                                                         |
| Kontaktná osoba       |                                           | Kontaktný email              |                                                         |
| 🗸 Fakturovať inému su | ıbjektu                                   |                              |                                                         |
| Fakturačné údaje      |                                           |                              |                                                         |
| Spôsob fakturácie     | Elektronicky                              | Spôsob doručenia preukazu    | 🔘 Na adresu do školy                                    |
|                       | <ul> <li>Elektronicky a poštou</li> </ul> |                              | Na adresu žiaka                                         |
|                       |                                           |                              | O Možnosť výberu doručenia                              |
| Vizuál preukazu       | Vizuál ISIC/ITIC                          | Spôsob objednávania a úhrady | Objednávanie a úhrada cez Ubian                         |
|                       | O Vizuál Ubian                            |                              | od 13.3.2025                                            |
|                       | Možnosť výberu                            |                              | Objednávanie a úhrada v škole                           |
|                       |                                           |                              | Objednávanie cez ubian alebo v škole.<br>Úhrada v škole |

## Preukaz žiaka

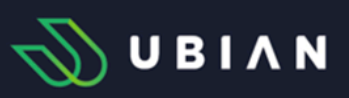

#### Oznamy pre školu

Sekcia Oznamy obsahuje aktuálne informácie určené pre školu.

Táto časť slúži na informovanie o novinkách a aktualizáciách systému, oznamovanie dôležitých termínov a pokynov k objednávkam a pod.

Každý oznam je uvedený s dátumom a časom zverejnenia. Podrobnosti si môžete zobraziť kliknutím na tlačidlo **"Zobraziť"** vpravo pri konkrétnom ozname.

| Oznamy                                                                                                    |                    |          |
|----------------------------------------------------------------------------------------------------|--------------------|----------|
| Spustenie nového objednávkového portálu<br>Preukaz žiaka, ktorý je určený súčasným aj budúcim študentom strednej školy alebo žiakom základnej školy pre nasledujúci školský rok 2025/2026,<br>bude možné online objednať po 1.6.2025. | 30.3.2025 20:33:44 | Zobraziť |
| <b>Virtuálna dopravná karta</b><br>Aktivácia virtuálnej dopravnej karty v aplikácii Ubian umožňuje platbu mobilom vo verejnej doprave.                                                                                                | 7.4.2025 11:43:25  | Zobraziť |

### Dokumenty

V tejto sekcii sa nachádzajú dokumenty s dôležitými informáciami pre školu alebo žiakov. Dokumenty si môžete **zobraziť** alebo **stiahnuť**. Obsah tejto sekcie bude priebežne **aktualizovaný**.

| Dokumenty                                       |                    |                   |
|-------------------------------------------------|--------------------|-------------------|
| Sprievodný list rodičom - hotovosť              | 30.3.2025 21:08:15 | Stiahnuť Zobraziť |
| Sprievodný list rodičom - online platby         | 30.3.2025 21:36:25 | Stiahnuť Zobraziť |
| List na školu - hotovosť                        | 2.4.2025 12:36:07  | Stiahnuť Zobraziť |
| List na školu - online platby                   | 2.4.2025 12:39:44  | Stiahnuť Zobraziť |
| Žiadosť o Preukaz žiaka - šk.r. 2025/26         | 2.4.2025 12:40:34  | Stiahnuť Zobraziť |
| Žiadosť o preukaz zamestnanca - škol.r. 2025/26 | 2.4.2025 12:41:05  | Stiahnuť Zobraziť |